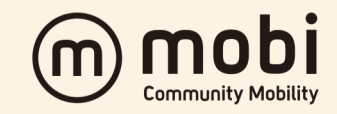

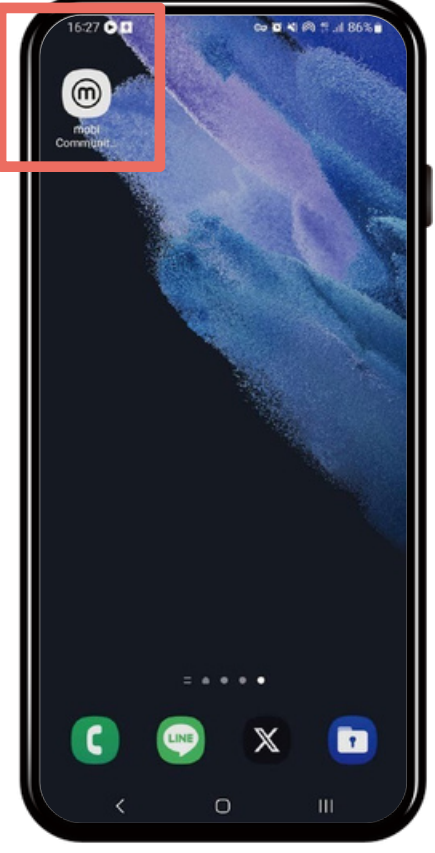

STEP **01** 

ホーム画面から「**mobi アプリ**」をタップしま す

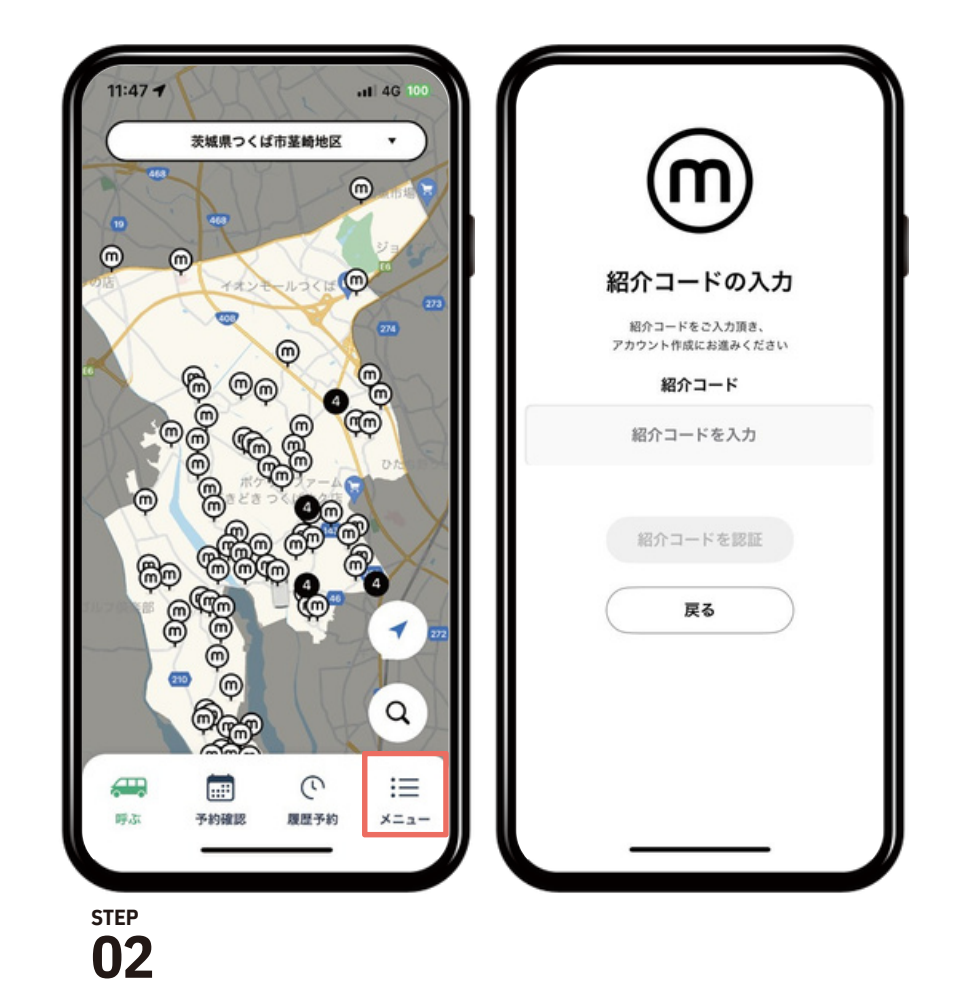

「メニュー」をタップ、「紹介コード」をタ ップ。紹介コードを入力し、「紹介コードを 認証」をタップ、「戻る」にてトップ画面 へ。「呼ぶ」をタップしマップ画面へ

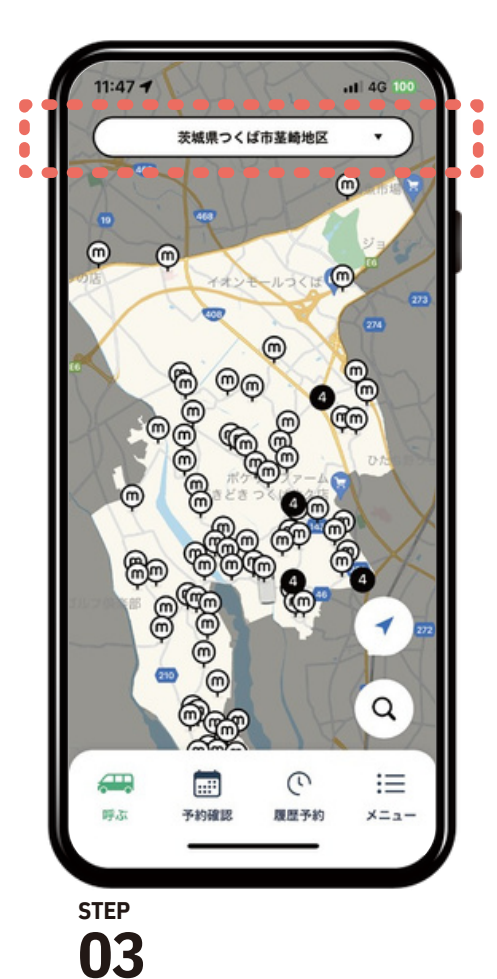

利用したいエリアになっ ているか確認します乗降 場所は<sup>の</sup>を直接タップす るか@で検索します

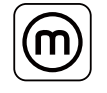

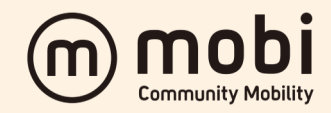

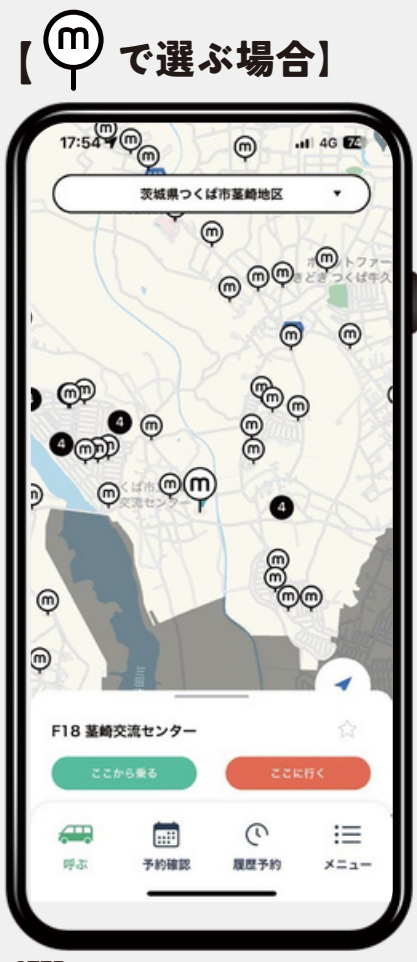

step **04** 

地図の<sup>®</sup>を直接タップし乗る場所を選 択します 位置情報をONにすると自分のいる地 点が 青丸になります。青丸の近くに あるマークを押すと最寄りの乗降場所 を選択できます

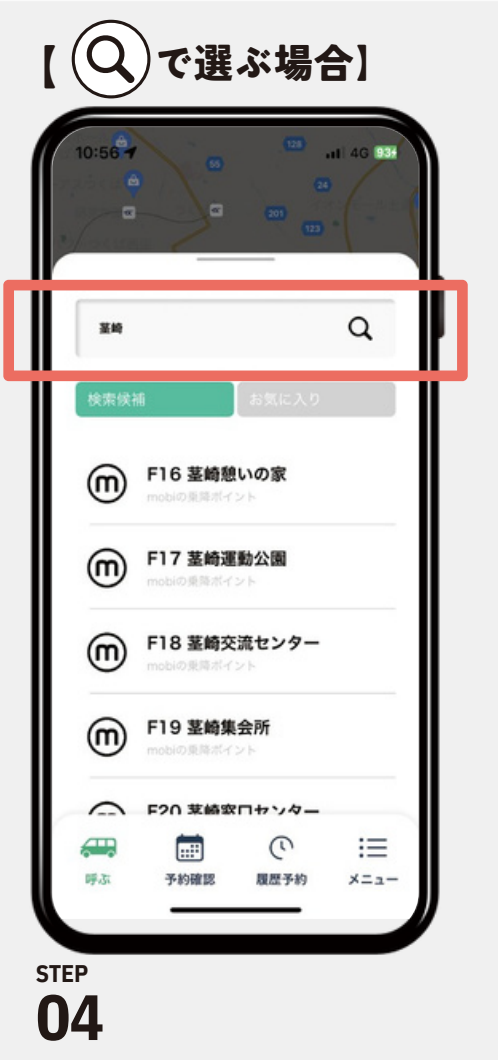

赤枠に乗降場所の番号または名前を 入力して検索をします

検索候補の中にある該当の乗降地名 をタップします

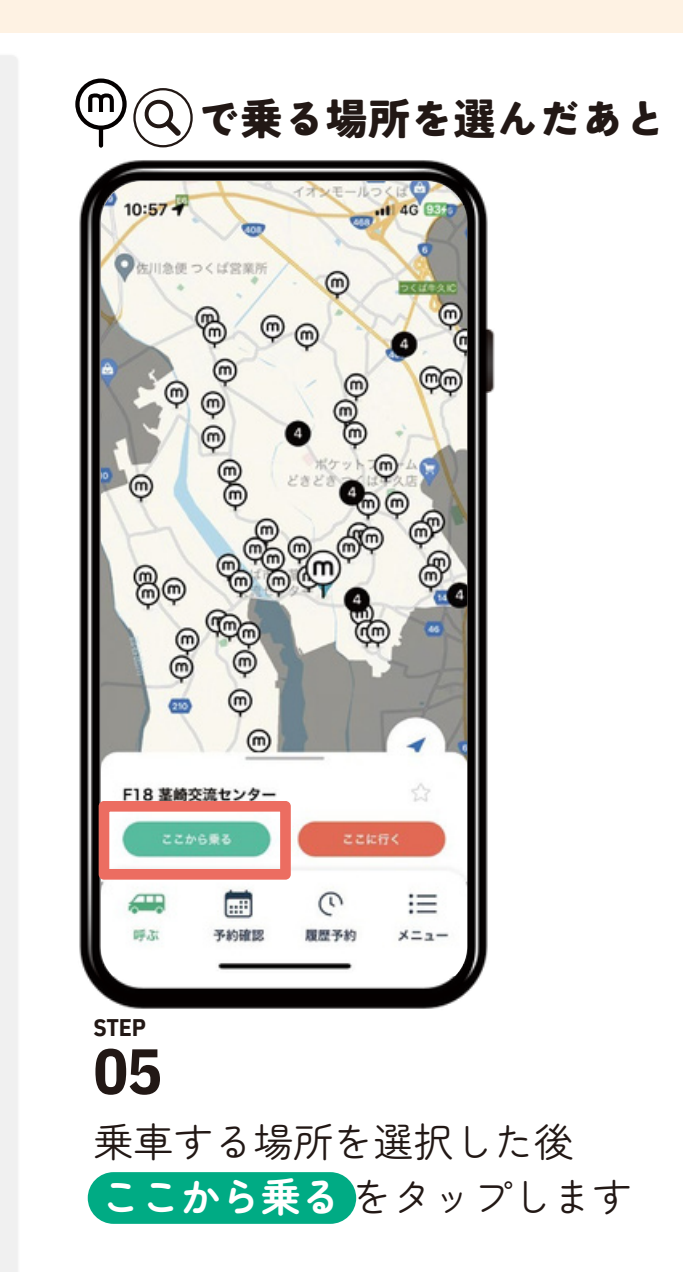

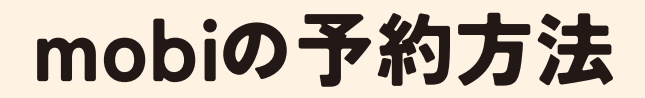

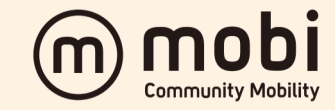

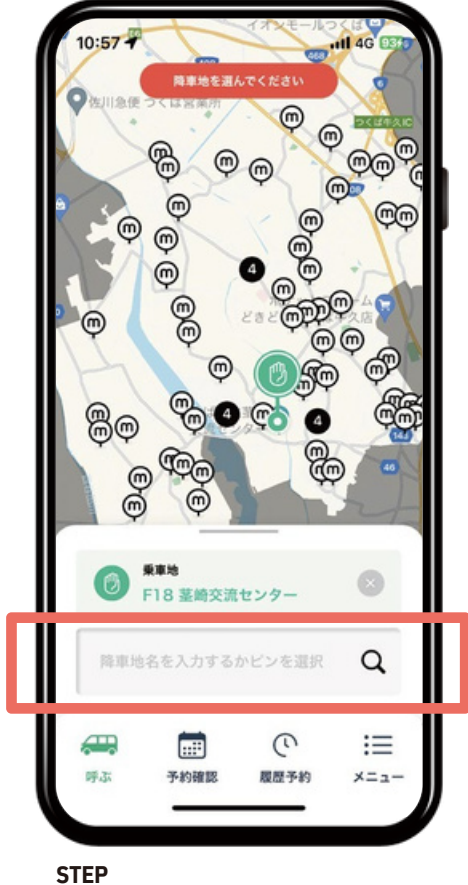

#### 06

地図上の@で降車場所を選択するか 降車地名を入力するかピンを選択 をタップして乗降場所の名前を入力 して検索します

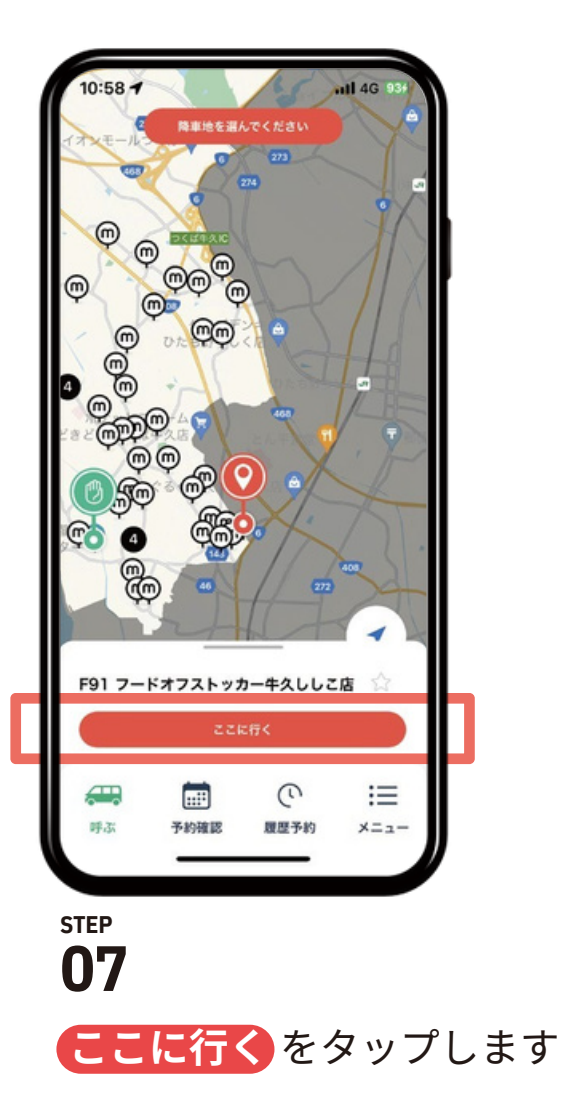

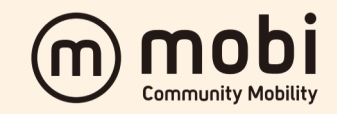

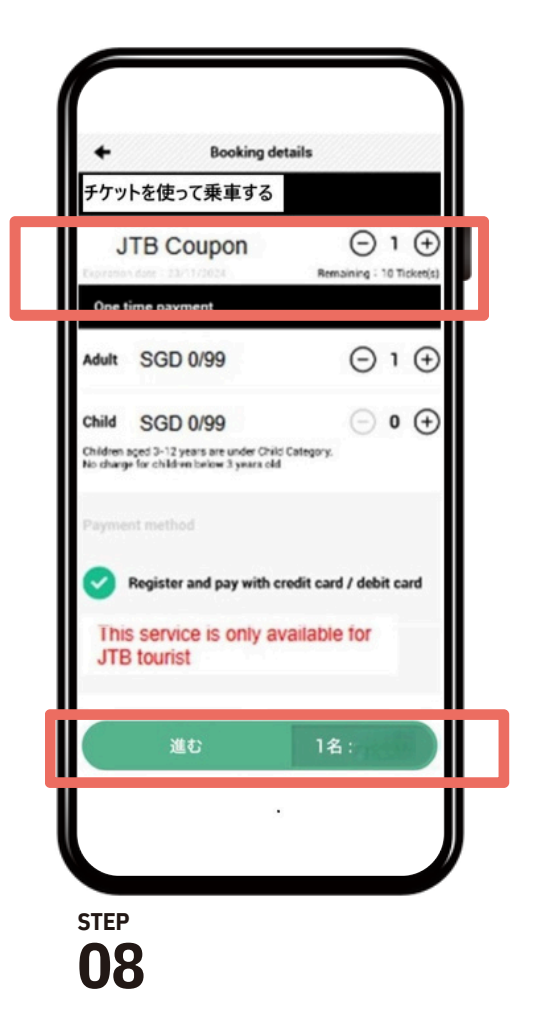

紹介コードを入れると「チケットを使っ て乗車する」と予約方法が表示されるの で予約する人数を入力後 進む を タップします。 ⊕ で数字を増やし ⊖ で減らすことができます

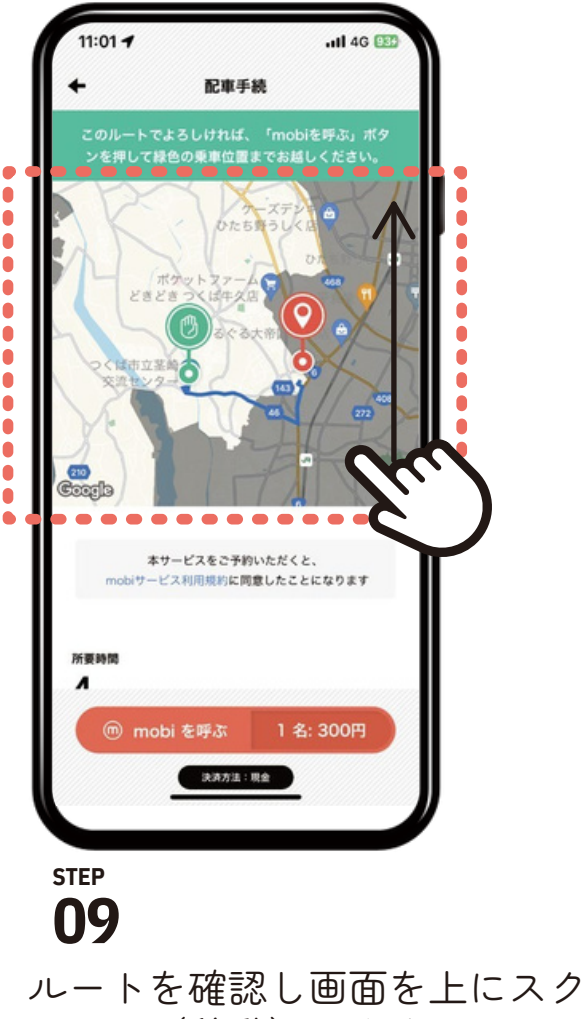

ロール(移動)します

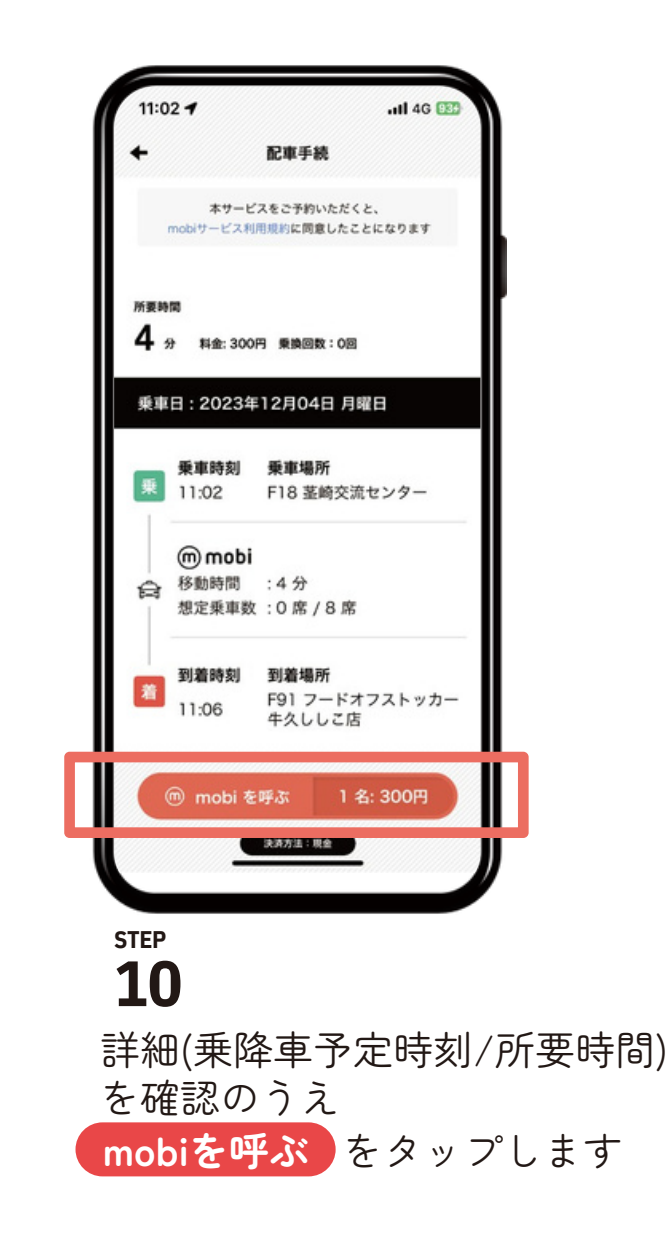

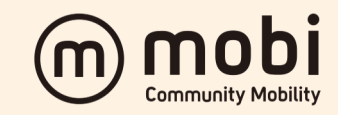

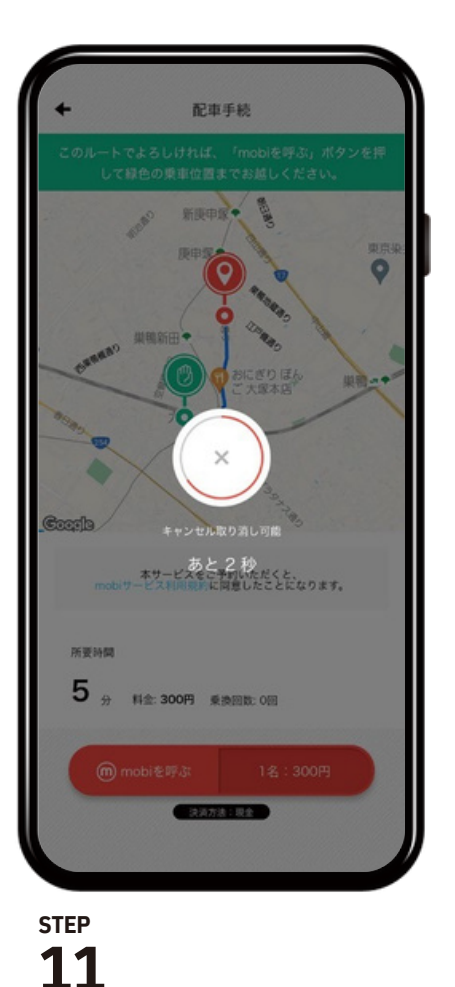

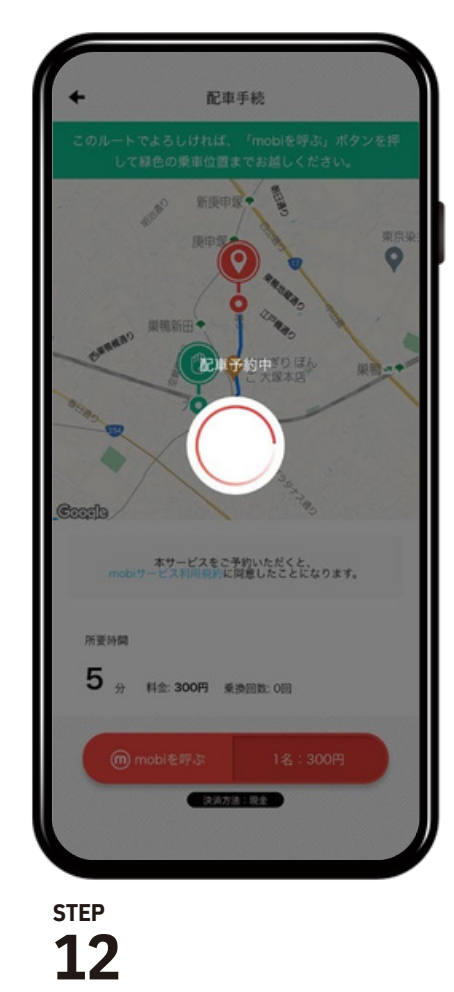

(キャンセル取り消し可能画面) (配車予約中) 円が一周するまでに ⊗ をタップするとキャンセ ルができます

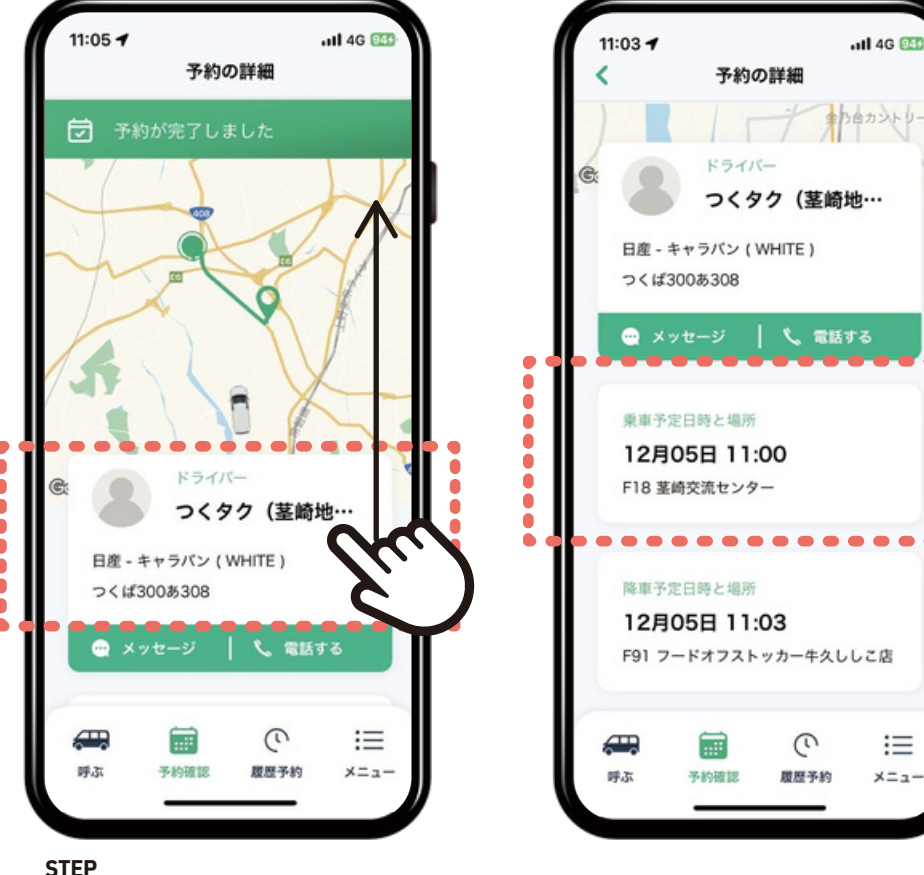

#### 13

配車予約が完了するとお迎えに 上がる車両情報が表示されます 画面を上にスクロール(移動)すると 乗車予定時刻が表示されます 乗車予定時刻までに乗 車場所でお待ちください